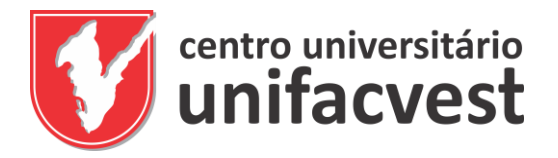

# REGULAMENTO DE UTILIZAÇÃO DA BIBLIOTECA DURANTE A QUARENTENA

### Empréstimo:

- O aluno pode solicitar o livro por email ou no balcão de atendimento. Entregamos o livro higienizado.

- O prazo para devolução do livro ficará para o primeiro dia de aula.

Atenção: É importante que o aluno faça a pesquisa na página da biblioteca antes de se dirigir até a biblioteca para garantir que o livro desejado esteja disponível.

### Como realizar a pesquisa:

- 1) Entre no site da Unifacvest;
- 2) Vá até a aba bibliotecas;
- 3) Clique em biblioteca Unifacvest;

(http://www.unifacvest.edu.br/biblioteca/)

- Na barra localizada no lado esquerdo da página, opte por busca simples (Autor/ Título/ Assunto) ou busca avançada (podendo combinar autor/título/ assunto).
- 5) No campo "Termo" insira o título/ autor/ assunto do livro que você deseja.
- 6) Clique em pesquisar
- 7) Aparecerá uma lista de livros encontrados com os "termos" que você inseriu.
- 8) Encontrou o livro? Sim!
- 9) Clique no título do livro.
- 10)Verifique se o "status" do livro está "disponível";
- 11)Anote a "localização". Estará em vermelho.
- 12)Vá até a biblioteca e retire seu livro.

**Devolução:** Os livros devem ser devolvidos diretamente no balcão.

#### Regras de utilização da Biblioteca:

- Será feito o atendimento de forma individual (somente um aluno por vez no balcão);

- É necessário fazer a correta higienização das mãos com álcool em gel na entrada e na saída da biblioteca;

- Todos devem estar utilizando máscara;
- Os alunos não terão acesso ao acervo nem aos computadores.

- Atendimento será realizado somente no balcão, respeitando o distanciamento.

#### Horário de atendimento:

Segunda à Sexta: das 13h às 17h e das 18h às 21h30minh Sábado das 8h às 13h.

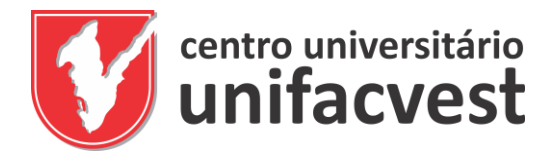

Ficou com dúvidas? Não conseguiu acessar as bibliotecas virtuais da Pearson ou da Saraiva? Não localizou o livro que estava procurando? Não consegue acessar o Portal da Capes?

A equipe da biblioteca está realizando atendimento através do e-mail <u>biblioteca.unifacvest@gmail.com</u> ou Telefone: (49) 3225-4114 – Ramais 280 / 282

Falar com as (os) bibliotecárias (os) Graziela ou Luís.

Se puder, fique em casa!

# MANUAIS PERSON, SARAIVA E PORTAL DA CAPES

### Manual Biblioteca Virtual Pearson

- 1) Acesse o site da Unifacvest; (https://www.unifacvest.edu.br/)
- 2) Acesse o Unimestre. Localizado no menu superior da página;
- 3) Preencha com seu login e sua senha, clique em "Entrar";
- 4) Na aba do lado esquerdo do seu Unimestre, clique no link "Biblioteca Digital Pearson";
- 5) Abrirá uma página com os dados de login e senhas disponíveis;
- 6) Clique em "Biblioteca Virtual Pearson";
- Insira Código de acesso e senha. Pode utilizar qualquer um dos três logins disponíveis;

OBS: Caso não consiga acesso, favor entrar em contato com a biblioteca;

- 8) Pronto! Você está na Biblioteca Pearson;
- 9) Para encontrar o seu livro, basta digitar o nome do livro, do autor ou o assunto no campo de busca, localizado na parte superior da página;
- 10)Localizou o Livro? Sim!
- 11)Clique na capa do livro;
- 12) Abrirá uma nova página. Clique em "Ler Agora";
- 1) Pronto! O Livro em PDF poderá ser lido em formato digital. Não é possível fazer download.

Boa leitura!

OBS: Lembre-se que este perfil não será exclusivo para você. Assim, não há necessidade de personalizá-lo ou alterar dados de acesso.

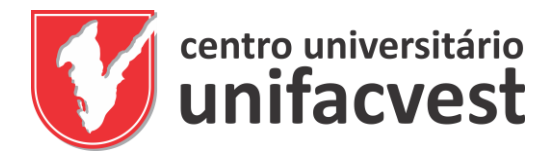

Dúvidas, entre em contato com a biblioteca pelo e-mail <u>biblioteca.unifacvest@gmail.com</u> ou Telefone: (49) 3225-4114 – Ramais 280 / 282

Falar com as (os) bibliotecárias (os) Graziela ou Luís.

# Manual Biblioteca Saraiva

- 2) Acesse o site da Unifacvest; (<u>https://www.unifacvest.edu.br/</u>)
- 3) Acesse o Unimestre. Localizado no menu superior da página;
- 4) Preencha com seu login e sua senha, clique em "Entrar";
- 5) Na aba do lado esquerdo do seu Unimestre, clique no link "Biblioteca Digital Saraiva";
- 6) Abrirá uma página com um ícone da Biblioteca Saraiva. Clique!
- 7) Pronto! Você está na Biblioteca Digital Saraiva;
- 8) Para encontrar o seu livro, basta digitar o nome do livro, do autor ou o assunto no campo de busca, localizado na parte superior da página;
- 9) Localizou o Livro? Sim!
- 10)Clique na capa do livro;
- 11)Clique em "Abrir Livro"
- 12)Pronto! O Livro em PDF poderá ser lido em formato digital. Não é possível fazer download. Boa leitura!

Dúvidas, entre em contato com a biblioteca pelo a e-mail <u>biblioteca.unifacvest@gmail.com</u> ou Telefone: (49) 3225-4114 – Ramais 280 / 282.

Falar com as (os) bibliotecárias (os) Graziela ou Luís.

# Acessar Portal da Capes

- 1) Acesse o site da Unifacvest; (<u>https://www.unifacvest.edu.br/</u>)
- 2) Vá até a aba Bibliotecas (localizada na barra superior do site);
- 3) Clique em Bibliotecas Virtuais;
- 4) Nesta página você vai encontrar diversas bibliotecas virtuais e bases de dados de diferentes áreas, todas de acesso aberto.
- 5) Localize o portal de periódicos da capes;
- 6) Copie o link que está no final da descrição; (http://www-periodicoscapes-gov-br.ez463.periodicos.capes.gov.br/)
- 7) Cole este link na barra de endereço do seu navegador web;

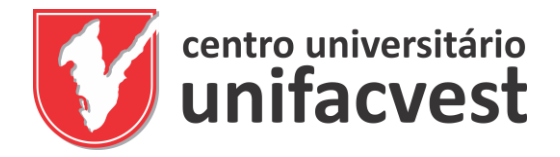

- 8) Pronto, você está no Portal de Periódicos da Capes
- 9) Você pode fazer sua busca por assunto/ periódico/ livro/ base de dados
- 10) Você pode conferir o Manual de Acesso ao Portal da Capes no link <u>https://www.periodicos.capes.gov.br/images/documents/Portal\_Peri%C3</u> <u>%B3dicos\_CAPES\_Guia\_2019\_4\_oficial.pdf;</u>

OBS: Ao acessar o portal da Capes da sua casa, você terá acesso somente ao conteúdo gratuito do portal. Os conteúdos assinados estarão disponíveis somente quando acessado nos IPs da Universidade. Uma boa notícia é que durante a quarentena a Capes liberou o acesso ao conteúdo pago.

Dúvidas, entre em contato com a biblioteca pelo a e-mail <u>biblioteca.unifacvest@gmail.com</u> ou Telefone: (49) 3225-4114 – Ramais 280 / 282

Falar com as (os) bibliotecárias (os) Jerônimo ou Luís.